# Nápověda pro implementaci změn z doporučení Zboží.cz v e-shopovém řešení ByznysWeb.cz

## Doplnění kategorií < CATEGORYTEXT > dle struktury Zboží.cz

1) Produkty > Vybrat kategorii > Vstup do podkategorií (pokud je možno) > Vlastnosti kategorie

| 1 | 🕈 📄 Stránky                                                   | 📜 Produkty       | \$ Objednávky               | よ Klienti        | 🖌 Design  | 🗎 Soubory | 🌣 Nastavení                       |
|---|---------------------------------------------------------------|------------------|-----------------------------|------------------|-----------|-----------|-----------------------------------|
| ĸ | ategorie                                                      | C Nová kategorie | Outdoor kamery              |                  |           |           | Nový produkt Vlastnosti kategorie |
|   | CZ     Dámské oblečení                                        |                  | GoPro Hero 5 Čen            | 20000 Kč         | Q ¥ @ X   |           |                                   |
|   | 🗋 Výprodej                                                    |                  | 🔲 🔖 <u>Gopro Hero 5 Stř</u> | 15000 Kč         | Q 🔺 🗸 👁 🗙 |           |                                   |
|   | Outdoor kamery     Zobrazit obsah                             | rie              | Pad 3.generace V            | <u>NIFI 64GB</u> |           | 15825 Kč  | Q 🔺 💿 🗙                           |
|   | Q Náhled                                                      | u                |                             |                  |           |           |                                   |
|   | <ul> <li>Přesunout dolů</li> <li>Odstranit kategor</li> </ul> | ii               |                             |                  |           |           |                                   |
|   | i Kopírovat do                                                | _                |                             |                  |           |           |                                   |

2) Vlastnosti kategorie > Zboží.cz kategorie > Zvolte kategorii > vyplnění kategorie dle specifikace Zboží.cz

| Hlavní Rozcestník         | SEO Textový editor | Produktové srovnávače | Pozice                         |   |
|---------------------------|--------------------|-----------------------|--------------------------------|---|
| Bazarové zboží:           | 0                  |                       |                                | _ |
| Zboží.cz kategorie:       |                    | Vyberte               | Zvolte kategorii               | 3 |
| Zboží.cz (EXTRA_MESSAGE): | Vyberte typ        | <b>*</b>              | erte                           | 1 |
| Kategorie Pricemania:     |                    | Vyberte               | Foto A                         |   |
| Kategorie Heureka:        |                    | Vyberte               | Počítače<br>Elektronika        |   |
| Kategorie Google Merchant |                    | Vyberte               | Telefony, navigace<br>Kancelář |   |
| Center:                   |                    |                       | Domácí spotřebiče              |   |

#### Nápověda

Správnou cestu do kategorie si můžeme zkontrolovat přímo na Zboží.cz.

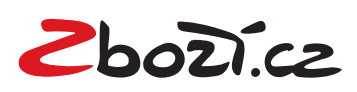

## Doplnění rozšířené informace <EXTRA\_MESSAGE>:

 Produkty > Vybrat kategorii > Vstup do podkategorií (pokud je možno) > Vlastnosti kategorie (EXTRA\_MESSAGE se v případě ByznysWeb.cz nastavuje ke kategoriím.)

| Stránky                                                                                                    | Produkty                                                                        | S Objednávky   | 💾 Klienti                                                    | 🖌 Design    | 🗁 Soubory        | Nastav          |
|----------------------------------------------------------------------------------------------------|---------------------------------------------------------------------------------|----------------|--------------------------------------------------------------|-------------|------------------|-----------------|
| Categorie                                                                                                    | 🔮 Nová kategorie                                                                | Outdoor kamery | ,<br>,                                                       |             |                  | 😵 Nový produk   |
| Všechny produkty Z                                                                                                    |                                                                                 | Q Náhled       | - 650-5                                                      |             |                  | / Viastnosti ka |
| Dámské oblečení                                                                                                    |                                                                                 | GoPro Hero 5 C | <u>Černá</u>                                                 |             | 20000 Kč         | Q ¥.            |
| Výprodej Outdoor kamery                                                                                                    |                                                                                 | Gopro Hero 5 S | a WiFi CACR                                                  |             | 15000 Kc         | 4               |
| <ul> <li>Vlastnosti kategorie</li> <li>Náhled</li> <li>Přesunout nahoru</li> <li>Přesunout dolů</li> <li>Odstranit kategorii</li> </ul>                                                    |                                                                                 |                |                                                              |             |                  |                 |
| Vlastnosti kategorie<br>k dané kategorii přic                                                                                                    | > Zboží.cz (E)<br>lat.                                                          | XTRA_MESSA     | GE> > Výběr <ex<sup>-</ex<sup>                               | FRA_MESSAGI | E>, které chceme | e               |
| ) Vlastnosti kategorie<br>k dané kategorii přic                                                                                                    | > Zboží.cz (E)<br>lat.                                                          | XTRA_MESSA(    | GE> > Výběr <ex<sup>-</ex<sup>                               | FRA_MESSAGI | E>, které chceme | 9               |
| Vlastnosti kategorie<br>k dané kategorii přic<br>Vlastnosti kategorie                                                                                                    | > Zboží.cz (E)<br>lat.                                                          | XTRA_MESSA     | GE> > Výběr <ex<sup>-</ex<sup>                               | FRA_MESSAGI | E>, které chceme | 5               |
| Vlastnosti kategorie<br>k dané kategorii přic<br>/lastnosti kategorie<br>Hlavní Rozcestník                                                                                                 | > Zboží.cz (E)<br>lat.<br>SEO T                                                 | XTRA_MESSA     | GE> > Výběr <ex<br>Produktové srovnávače</ex<br>             | FRA_MESSAGI | E>, které chceme | 5               |
| Vlastnosti kategorie<br>k dané kategorii přic<br>Vlastnosti kategorie<br>Hlavní Rozcestník<br>Bazarové zboží:                                                                              | > Zboží.cz (E)<br>lat.                                                          | XTRA_MESSA     | GE> > Výběr <ex<br>Produktové srovnávače</ex<br>             | FRA_MESSAGI | E>, které chceme | 5               |
| ) Vlastnosti kategorie<br>k dané kategorii přic<br>Vlastnosti kategorie<br>Hlavní Rozcestník<br>Bazarové zboží:                                                                            | > Zboží.cz (E)<br>lat.<br>SEO T                                                 | XTRA_MESSA     | GE> > Výběr <ex<br>Produktové srovnávače</ex<br>             | FRA_MESSAGI | E>, které chceme | e               |
| ) Vlastnosti kategorie<br>k dané kategorii přic<br>Vlastnosti kategorie<br>Hlavní Rozcestník<br>Bazarové zboží:<br>Zboží.cz kategorie:                                                     | > Zboží.cz (E)<br>lat.                                                          | XTRA_MESSA     | GE> > Výběr <ex<br>Produktové srovnávače<br/>Vyberte</ex<br> | FRA_MESSAGI | E>, které chceme | 9               |
| ) Vlastnosti kategorie<br>k dané kategorii přic<br>Vlastnosti kategorie<br>Hlavní Rozcestník<br>Bazarové zboží:<br>Zboží.cz kategorie:<br>Zboží.cz (EXTRA_MESSAGE                          | > Zboží.cz (E)<br>lat.<br>SEO T                                                 | XTRA_MESSA     | GE> > Výběr <ex<br>Produktové srovnávače<br/>Vyberte</ex<br> | FRA_MESSAG  | E>, které chceme | 9               |
| ) Vlastnosti kategorie<br>k dané kategorii přic<br>Vlastnosti kategorie<br>Hlavní Rozcestník<br>Bazarové zboží:<br>Zboží.cz kategorie:<br>Zboží.cz (EXTRA_MESSAGE<br>Kategorie Pricemania: | > Zboží.cz (E)<br>lat.<br>SEO T<br>Prodloužená                                  | XTRA_MESSA     | GE> > Výběr <ex<br>Produktové srovnávače<br/>Vyberte</ex<br> | FRA_MESSAGI | E>, které chceme | 9               |
| ) Vlastnosti kategorie<br>k dané kategorii přic<br>Vlastnosti kategorie<br>Hlavní Rozcestník<br>Bazarové zboží:<br>Zboží.cz kategorie:<br>Zboží.cz (EXTRA_MESSAGE<br>Kategorie Pricemania: | > Zboží.cz (E)<br>lat.<br>SEO T<br>Prodloužená<br>Příslušenství<br>Pourdeo ad p | XTRA_MESSAG    | GE> > Výběr <ex<br>Produktové srovnávače<br/>Vyberte</ex<br> | FRA_MESSAGI | E>, které chceme | 9               |

rte...

#### Nápověda

Center:

Kategorie Google Merchant

Ke každé kategorii je možné přidat pouze 1 doplňkovou informaci EXTRA\_MESSAGE.

Dárek zdarma

Osobní odběr zdarma

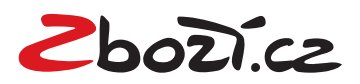

## Přidání klíčových slov do rozšířeného názvu (tagu < PRODUCT>)

1) Nastavení > Produktové srovnávače > Zboží.cz > Tag PRODUCTNAME (vybrat Název produktu) > Uložit

| \land 🗋 Stránky                                                                                                    | 📜 Produkty                                                                                           | \$ Objednávky                                                   | 🖳 Klienti                            | 🖌 Design                             | 🗎 Soubory | Nastavení           |
|----------------------------------------------------------------------------------------------------|----------------------------------------------------------------------------------------------------|-----------------------------------------------------------------|--------------------------------------|--------------------------------------|-----------|---------------------|
| Nastavení<br>Všeobecné<br>jazyky<br>Produkty<br>Sklady                                                                         |                                                                                                    | Produktové srovná<br>Aktivní pro jazykovou                      | ávače » Zboží.cz<br>verzi            | ktrump.flox.cz                       | Feed URL  |                     |
| Objednavky     Texty a šablony     E-maily a SMS     Adresy                                                                    |                                                                                                    | 7/14-1-(                                                        |                                      |                                      |           | Zboži.cz registrace |
| <ul> <li>Pohledy</li> <li>Pobočky</li> <li>Google Analytics</li> <li>import / Export</li> <li>Produktové srovnávače</li> </ul> | j Adresy<br>j Pohledy<br>j Pobočky<br>j Google Analytics<br>import / Export<br>Broduktové crownávače |                                                                 | pro Zboží:                           |                                      |           |                     |
| C Zboží.cz<br>Pricemania<br>NajNakup<br>Heureka                                                                                |                                                                                                    | Tag PRODUCTNAME:<br>Přidat varianty k názvu p                   | oroduktu: Názu<br>Názu<br>Názu       | ev produktu 💙<br>nuto<br>ev produktu |           |                     |
| Google Merchant Center Cenkros Pier Platební brány Rozšířené možnosti dopravy                                                  |                                                                                                    | Přenos jednotkové ceny<br>Erotické zboží:<br>Vyřadit produkty z | : vlas<br>D<br>XML exportu do srovná | vačů                                 |           |                     |
| Markeung a PPC     Přesměrování URL     Výhodné nabídky     Partnerské karty                                                   |                                                                                                    | Konverze objednávky                                             |                                      |                                      |           | Uložit              |

#### 2) Produkty > Výběr produktu (který chceme editovat)

| â    | Stránky                          | 🗎 Produkty          | \$ Objednávky                    | 📇 Klienti         | 🖌 Design                 | 🗁 Soubory              | 🌣 Nast     | avení     |
|------|----------------------------------|---------------------|----------------------------------|-------------------|--------------------------|------------------------|------------|-----------|
| Kate | <b>gorie</b><br>Všechny produkty | P Nová kategorie    | Všechny produkty<br>Find product | Rozšířené hledání |                          |                        | 💎 Nov      | ý produkt |
|      | CZ Dámské oblečení               |                     | 🔲 💊 <u>GoPro Hero 5 Če</u> r     | má                |                          | 20000 Kč               | Q          | • ×       |
|      | Upravit produkt                  | - GoPro Hero 5 Čei  | rná (Czech)                      |                   | Upravit produkt -        | GoPro Hero 5 Čeri      | ná (Czech) |           |
|      | Hlavní Ceny                      | Kategorie SEO       | Galerie Dopl                     | ň                 | Hlavní Ceny              | Kategorie SEO          | Galerie    | Doplř     |
|      | URL identifikátor:               | mac-book            |                                  | •                 | Název produktu:          | GoPro Hero 5 Černá     |            |           |
|      | Nadpis TITLE:                    |                     |                                  |                   | Hlavní obrázek produktu: | /files/@initial/184058 | 22sma Vybe | rte       |
|      | Popis:                           |                     |                                  |                   | Výrobce:                 | Apple                  | Y Nov      | rý >>     |
|      |                                  |                     |                                  |                   | Štítky:                  | 2 přiřazené značky     |            | +         |
|      |                                  |                     |                                  | <b>⊳</b> [        | Krátký popis:            | Sportovní outdoor ka   | imera      |           |
| i    | Zboží.cz <product>:</product>    | Sportovní outdoor l | amera GoPro Hero !               |                   | ••••••                   |                        |            |           |
|      |                                  |                     |                                  |                   |                          |                        |            |           |
|      |                                  |                     |                                  |                   |                          |                        |            |           |
| Náp  | ověda                            |                     |                                  |                   |                          |                        |            |           |
| Výsl | edné změny v X                   | ML feedu budou      | ı tedy vypadat t                 | akto:             |                          |                        |            |           |

PRODUCT> Sportovní outdoor kamera GoPro Hero 5 černá PRODUCT> Sportovní outdoor kamera GoPro Hero 5 černá PRODUCT>

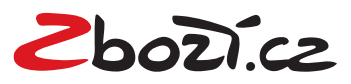

# Vložení konverzního kódu pro Zboží.cz

1) Kódy vložíte snadno v Administrace> Nastavení > Produktové srovnávače > Zboží.cz > Konverze objednávky

| ۸         | 🗋 Stránky                                                                                                    | 😭 Produkty | \$ Objednávky           | 💵 Klienti             | 🖌 Design | 🖨 Soubory                               | Nastavení |  |  |  |  |
|-----------|----------------------------------------------------------------------------------------------------|------------|-------------------------|-----------------------|----------|-----------------------------------------|-----------|--|--|--|--|
| Nas       | tavení                                                                                                    |            | Produktové srovn        | ávače » Zboží.cz      |          |                                         |           |  |  |  |  |
| D         | Všeobecné                                                                                                    | A          |                         |                       |          |                                         |           |  |  |  |  |
|           | Jazyky                                                                                                    |            |                         |                       |          |                                         |           |  |  |  |  |
|           | Sklady                                                                                                    |            | Výchozí termín dodání   | pro Zboží:            |          |                                         |           |  |  |  |  |
| ▷ 🖿       | Objednávky                                                                                                    |            | Výchozí Zboží CPC:      |                       |          |                                         |           |  |  |  |  |
| ۵ 🗋       | Texty a šablony                                                                                                    |            | Exportovat doplňková    | pole:                 |          |                                         |           |  |  |  |  |
|           | E-maily a SMS                                                                                                    |            |                         |                       | amputo X |                                         |           |  |  |  |  |
|           | Adresy                                                                                                    |            | Tag PRODUCTIVAME:       |                       | yphuto   |                                         |           |  |  |  |  |
| L<br>N    | Pobočky                                                                                                    |            | Přidat varianty k názvu | produktu:             |          |                                         |           |  |  |  |  |
| D         | Google Analytics                                                                                                    |            | Přenos jednotkové cen   | y: (                  |          |                                         |           |  |  |  |  |
| ▷ 🛅       | Import / Export                                                                                                    |            | Erotické zboží:         | ſ                     |          |                                         |           |  |  |  |  |
| -         | Produktové srovnávače                                                                                                    | <          | Witadit produktu a      | VML exportu do crea   |          | • • • • • • • • • • • • • • • • • • • • | ••••••    |  |  |  |  |
|           | Pricemania                                                                                                    |            | vyrauti produkty z      | . AME exporte do srov | havacu   |                                         |           |  |  |  |  |
| ſ         | NajNakup                                                                                                    |            |                         |                       |          |                                         |           |  |  |  |  |
| [         | ] Heureka                                                                                                    | · · · · Þ  | Konverze objednávky     | ,                     |          |                                         |           |  |  |  |  |
| [         | Google Merchant Center                                                                                                    |            | Chan ID:                |                       |          |                                         |           |  |  |  |  |
| [         | Cenkros                                                                                                    |            | shop ib.                |                       |          |                                         |           |  |  |  |  |
|           | Platební brány<br>Pozčířené možnosti dopravy                                                                                                    |            | Privátní klíč:          |                       | ••       | •                                       | •         |  |  |  |  |
|           | Marketing a PPC                                                                                                    |            |                         |                       |          |                                         |           |  |  |  |  |
| D         | Přesměrování URL                                                                                                    |            |                         |                       |          |                                         | Uloži     |  |  |  |  |
| Ρ         | Výhodné nahídky                                                                                                    | -          |                         |                       |          |                                         |           |  |  |  |  |
| VI0:<br>3 | <ul> <li>Véhodné nahídku</li> <li>Vložení ID vašeho e-shopu z Administrace Zboží.cz</li> <li>3. Autorizovat objednávky z backend rozhraní svého e-shopu pomocí tajného klíče, případně je doplnit o další parametry.<br/>Implementaci kódů konzultujte s programátorem svého e-shopového řešení. Bezchybnost nasázených kódů je možné otestovat na testovací stránce.</li> <li>Vzorový kód v jazyce PHP a obecnou specifikaci, která umožní snadnou implementaci v kterémkoliv jazyce naleznete</li> </ul> |            |                         |                       |          |                                         |           |  |  |  |  |
|           | na službě GitHub.                                                                                                    | 12464      | Tajný klíč 😧            |                       |          |                                         | 3         |  |  |  |  |
|           | Zobrazit kon                                                                                                    | verzní kód |                         |                       |          |                                         |           |  |  |  |  |

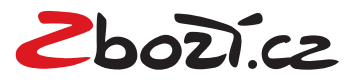

Vložení tajného klíče z pokročilého měření konverzí. ID a tajný klíč naleznete v Administrace Zboží.cz > Měření konverzí > Odsouhlasení obchodních podmínek a Vygenerování tajného klíče

| Info Provozovna F                                                                                                    | Feed Položi                                                                                                    | a <u>Produkty</u>                                                                                                    | <u>Číselníky</u>                                                                                                    | <u>Kategorie</u>                                                                                                    | Parametry                                                                                                    | Schvalovací fronta                                                                                                    | <u>Kampaně</u>                                                            | <u>Uživatelé</u>                                                | <u>Manažerské reporty</u>                        |
|----------------------------------------------------------------------------------------------------|----------------------------------------------------------------------------------------------------|----------------------------------------------------------------------------------------------------|----------------------------------------------------------------------------------------------------|----------------------------------------------------------------------------------------------------|----------------------------------------------------------------------------------------------------|----------------------------------------------------------------------------------------------------|---------------------------------------------------------------------------|-----------------------------------------------------------------|--------------------------------------------------|
| Správa provozovny K                                                                                                    | (avaDomu.c                                                                                                    |                                                                                                    |                                                                                                    |                                                                                                    |                                                                                                    |                                                                                                    |                                                                           |                                                                 |                                                  |
| Akce:<br>Statistiky provozovny<br>Správa kampaně<br>Editace informací<br>Správa provozovny<br>Správa recenzí<br>Historie stavů<br>Historie stavů<br>Měření konverzí<br>Výdejní místa | Základní k<br>Základní k<br>započítáni<br>Technické<br>prostudujt<br>ID prov                                                         | ní měřen<br>onverzní kód V<br>konverze je nu<br>řešení samotné<br>e <u>nápovědu</u> .<br>ozovny:                                                                                                    | <b>Í KONVER</b><br>lám poskytne<br>ltné, abyste r<br>ého nasazen<br>kód                                                                                                    | <b>ZÍ</b><br>e informaci o j<br>na stránku, zo<br>í a další nast                                                                                                    | počtu objedná<br>obrazující se p<br>avení řešte s c                                                                                                    | vek, které Vám přináši<br>o odeslání objednávky<br>dodavatelem / program                                                                                                    | í zobrazováni<br>, přidali níže<br>nátorem vaše                           | í na Zboží.cz<br>uvedený Jav<br>ho eshopové                     | . Pro správné<br>aScript kód.<br>ho řešení či si |
| Odkazy:<br>Výpis kampaní<br>Výpis feedů<br>Výpis položek<br>Nástroi pro párování                                                                                                    | Pokroi<br>Nasazení<br>• pokro<br>• více<br>Pro využit<br>1. Měřit<br>2. Schv<br>uživa<br>3. Autou<br>Imple<br>otest<br>Vzor<br>na sl | cilé měřer<br>pokročilého mě<br>čilé statistiky o<br>iodnocení od z<br>výhod pokroči<br>konverze pom<br>álit souhlas s o<br>telů souhlas s o<br>telů souhlas s obc<br>souhlas s obc<br>izovat objedná<br>mentaci kódů l<br>ovat na <u>testova</u><br>vý kód v jazyc<br>užbě GitHub. | ní konver<br>ření konverzích,<br>ákazníků ze<br>lého měření l<br>ocí základníh<br>bchodními podr<br>nodními podr<br>vky z backen<br>konzultujte s<br>cí stránce.<br>e PHP a obe | rzí<br>í přináší dalš<br>zakoupených<br>Zboží.cz<br>konverzí je pr<br>no měřícího k<br>odmínkami pr<br>prmací o jejicí<br>mínkami jste p<br>normací o jejicí<br>mínkami jste p<br>programátore<br>cnou specifik<br>Tajny | í výhody pro le<br>n položkách, p<br>otřeba:<br><u>ódu</u> .<br>no pokročilé mi<br>h objednávce i<br>potvrdili 9.9.20<br>rého e-shopu p<br>em svého e-sh<br>aci, která umo<br>á klíč <b>€</b> : | epší vyhodnocení inves<br>ozicích a návratnosti ir<br>ěření konverzí. Zde po<br>třetí straně.<br>116 15:45<br>pomocí tajného klíče, p<br>opového řešení. Bezc<br>žní snadnou implemen | stic, např.<br>nvestic<br>tvrzujete m.j.<br>případně je d<br>hybnost nasa | , že máte od<br>oplnit o další<br>azených kódů<br>nkoliv jazyce | svých<br>parametry.<br>⊨je možné<br>naleznete    |

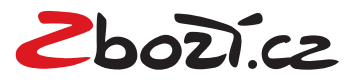

## Vytvoření XML exportního souboru produktů

1) Nastavení > Produktové srovnávače >Zboží.cz > Aktivní pro jazykovou verzi (označení Czech republic > Feed URL

| â    | Stránky                                        | 📜 Produkty | \$ Objednávky           | 📇 Klienti                        | 🖌 Design             | 🗎 Soubory   | Nastavení           |  |  |  |
|------|------------------------------------------------|------------|-------------------------|----------------------------------|----------------------|-------------|---------------------|--|--|--|
| Nast | Nastavení                                      |            | Produktové srovn        | Produktové srovnávače » Zboží.cz |                      |             |                     |  |  |  |
|      | Všeobecné<br>Jazyky<br>Produkty                |            | Aktivní pro jazykovo    | ı verzi                          |                      |             | Í                   |  |  |  |
|      | objednávky<br>Texty a šablony<br>E-maily a SMS |            | zech republic           | blac                             | :ktrump.flox.cz      | Feed URL    | Zboži.cz registrace |  |  |  |
|      | Adresy<br>Pohledy                              |            | Feed URL                |                                  |                      | ×           |                     |  |  |  |
|      | Ровоску<br>Google Analytics<br>Import / Export | ▼          | https://blacktru        | ump.flox.cz/erp/imp              | exp/specialexport/se | eznamzbozi/ |                     |  |  |  |
|      | Produktové srovnávače<br>] Zboží.cz            |            |                         | UK                               |                      |             |                     |  |  |  |
|      | ] Pricemania                                   |            | Tag PRODUCTNAME:        | уург                             | nuto 👻               |             |                     |  |  |  |
|      | ] NajNakup<br>] Heureka                        |            | Přidat varianty k názvu | produktu:                        |                      |             |                     |  |  |  |
|      | Google Merchant Center                         |            | Přenos jednotkové cen   | у:                               |                      |             |                     |  |  |  |
| > 🗖  | ] Cenkros<br>Platební brány                    |            | Erotické zboží:         |                                  |                      |             |                     |  |  |  |
|      | Rozšířené možnosti dopravy<br>Marketing a PPC  |            | Vyřadit produkty a      | : XML exportu do srovná          | ivačů                |             |                     |  |  |  |

## Rychlá registrace do Zboží.cz

 Nastavení > Produktové srovnávače > Zboží.cz > Zboží.cz registrace (zde stačí vyplnit název Firmy, název URL stránky + doménu – URL XML feedu je přednastavena)

| ۸   | 🗋 Stránky                                                       | 📜 Produkty | \$ Objednávky                    | 😃 Klienti              | 🖌 Design         | 🗁 Soubory | 🌣 Nastavení         |  |  |  |
|-----|-----------------------------------------------------------------|------------|----------------------------------|------------------------|------------------|-----------|---------------------|--|--|--|
| Nas | Nastavení                                                       |            | Produktové srovnávače » Zboží.cz |                        |                  |           |                     |  |  |  |
|     | Všeobecné<br>Jazyky<br>Produkty                                 |            | Aktivní pro jazykovou v          | verzi                  |                  |           |                     |  |  |  |
|     | Sklady<br>Objednávky<br>Texty a čablopy                         |            | Czech republic                   |                        |                  |           | Zhoži sz rozistroco |  |  |  |
|     | E-maily a SMS<br>Adresy                                         |            | Základní nastavení               |                        |                  |           | 2002LC2 registrace  |  |  |  |
|     | Pohledy<br>Pobočky<br>Google Analytics                          |            | Výchozí termín dodání pr         | o Zboží:               |                  |           |                     |  |  |  |
| •   | Import / Export<br>Produktové srovnávače<br>Doží.cz             |            | Zboži.cz regi                    | istrace                |                  | ×         |                     |  |  |  |
| ]   | Pricemania<br>NajNakup                                          |            | Firma:                           | Název s.r.o. (ZM       | ĚŇTE) 🗸          |           |                     |  |  |  |
| [   | Google Merchant Center                                          |            | Název stránky:                   |                        |                  |           |                     |  |  |  |
|     | Platební brány<br>Rozšířené možnosti dopravy<br>Marketing a PPC | 9          | Domena:<br>Feed URL:             | blacktrump.flox        | np.flox.cz/erp/i |           | -                   |  |  |  |
| 0   | Přesměrování URL                                                |            |                                  | mpexp/speciale<br>bozi | xport/seznamz    |           | Uložit              |  |  |  |
|     |                                                                 |            |                                  | Re                     | gistrace Zrušit  |           |                     |  |  |  |

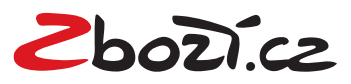